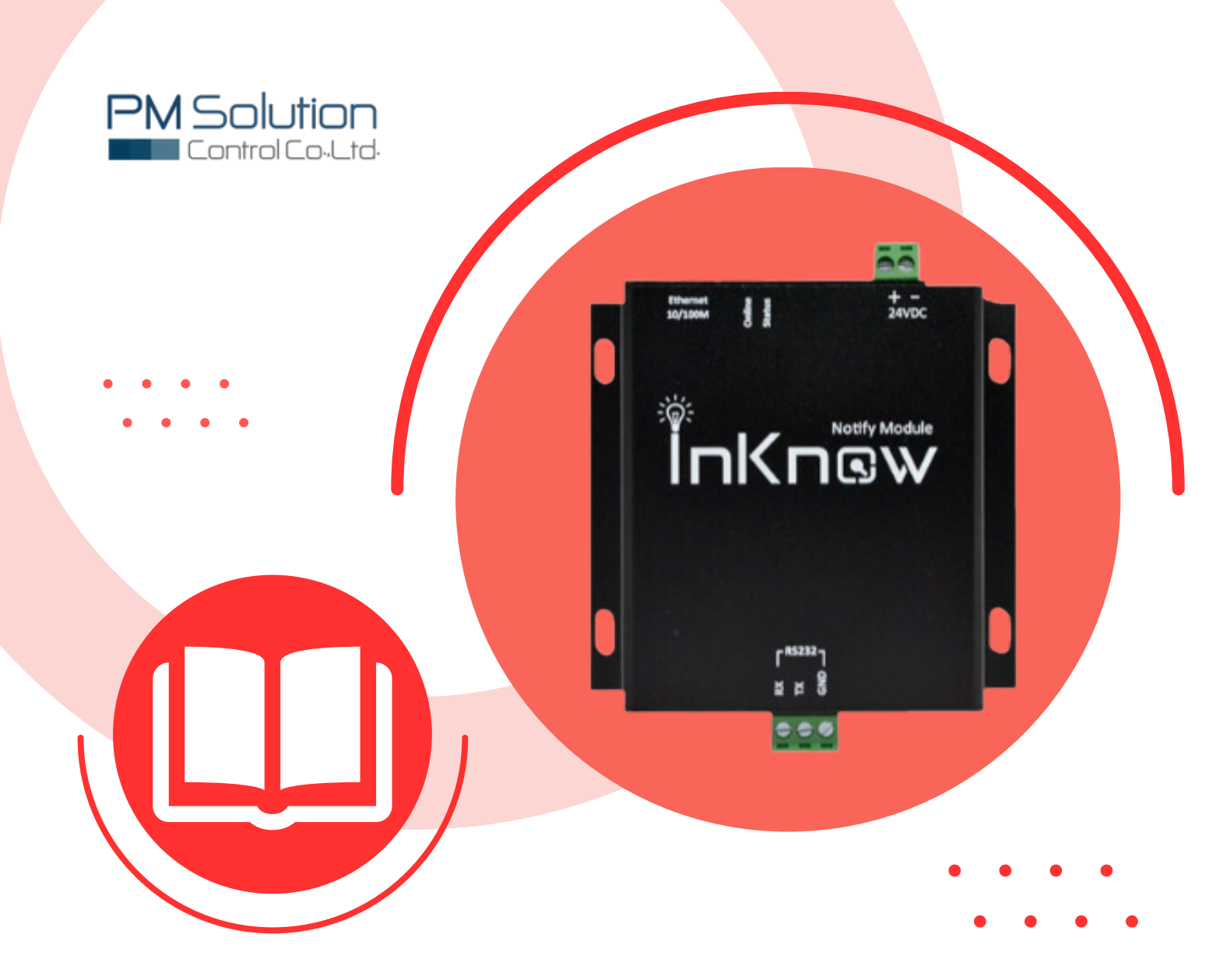

# Manual IKA-RS232

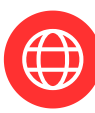

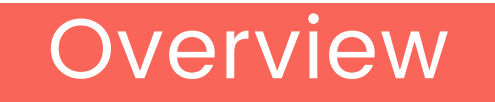

### คำอธิบาย

InKnow Alert รุ่น IKA-RS232 เครื่องแจ้งเตือน Alarm เมื่อเกิดเหตุการณ์ผิดปกติผ่าน LINE Application บนสมาร์ทโฟน เป็นนวัตกรรมใหม่ที่ออกแบบให้มีการสื่อสารแบบ Asynchronous โดยจะส่งข้อมูลแบบ Half-Duplex ทำให้อุปกรณ์ติดต่อกันตลอดเวลาเพื่อ รองรับการทำงานให้เป็นระบบ IoT (Internet of Things) ออกแบบมาให้ใช้งานร่วมกับ Fire Alarm Control Panel (FCPA) ซึ่งสามารถใช้งานได้ในทุกรุ่น หลายยี่ห้อที่สามารถเชื่อมต่อ RS232 ได้เช่น Notifer by Honeywell, Edward เป็นต้น

ด้วยขนาดที่เล็กและใช้พลังงานน้อยโดยใช้ไฟเลี้ยงเพียง 24 Vdc เท่านั้น อีกทั้งยังสามารถ ติดตั้งได้ทันทีและสะดวก ไม่ต้องรื้อระบบใหม่ ควบคุมการทำงานด้วยระบบ InKnow Smaet Solutions ซึ่งใช้งานง่าย เพียงเชื่อมต่อตัวเครื่องกับ Ethernet และเชื่อมกับ LINE Notify เพื่อเปิดรับการแจ้งเตือน ทางเว็บเซอร์วิสทาง LINE จากบัญชีทางการ "LINE Notify" ซึ่งให้คุณสามารถเชื่อมต่อกับระบบความ ปลอดภัยในทุกอุตสาหกรรม และรับการแจ้งเตือนทางกลุ่มได้ด้วย และสามารถเก็บบันทึกข้อมูลได้นาน สูงสุด 3 เดือน

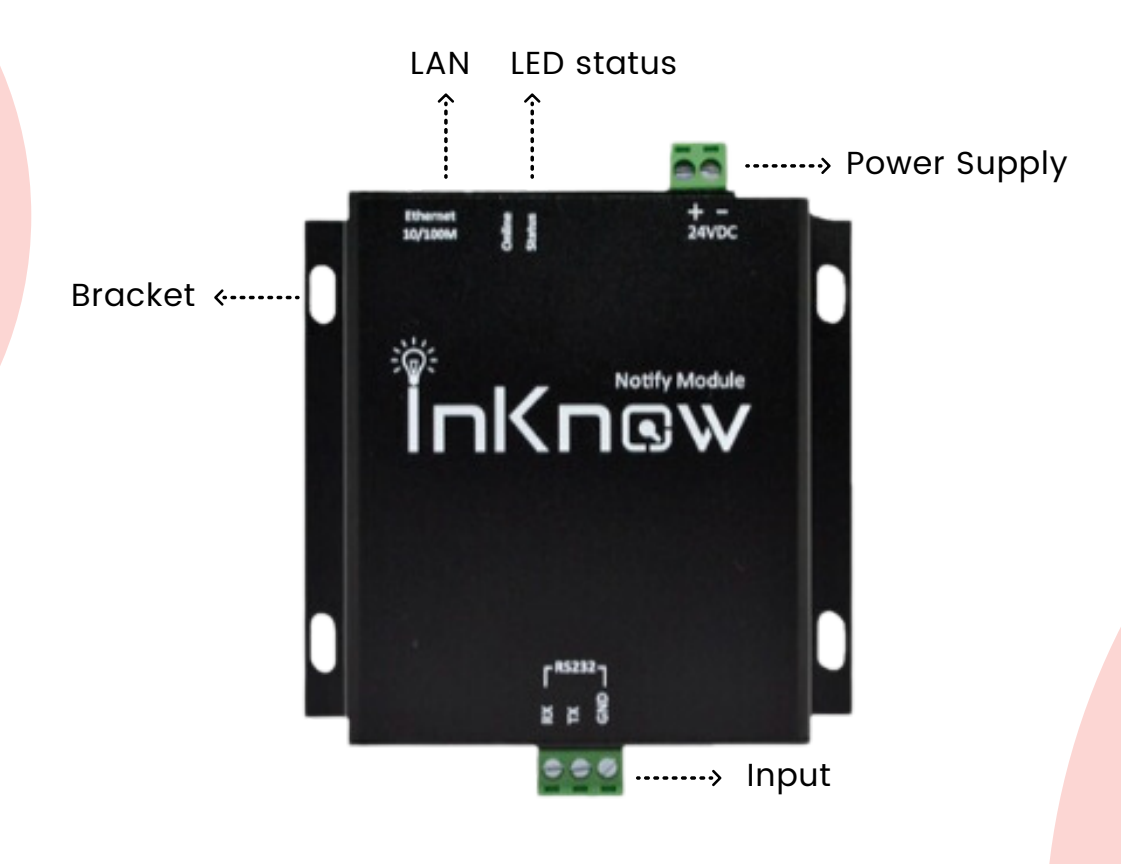

InKnow Alert **şu** IKA-RS232

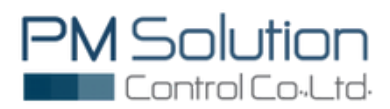

### Specification

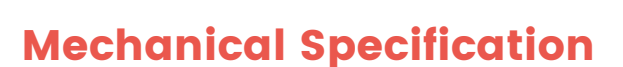

Dimensions: Height: 95 mm Width: 105 mm Depth: 25 mm

# 105 mm

### **Electrical Specification**

External power supply voltage : Ethernet Interface : Standard : Speed : Transmission : Connector : Configuration : LED Status : Serial interface : Serial interface number : RS-232 signal : Parity bit : Data bit : Baud rate : Stop bit : Transmission : Interface type :

24VDC

10Base-T,Full-duplex and half-duplex 10/100Mbps 100m RJ45 WebBrowser RED's "ON"

1 port RS-232 TXD, RXD, GND None, Even, Odd, Mark 7bit, 8bit 600bps~115200bps 1, 2 15M RS-232 side 3 bit terminal block

Note : Not Support Flow control : RTS/CTS Xon, Xoff

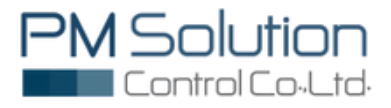

### How To Connect

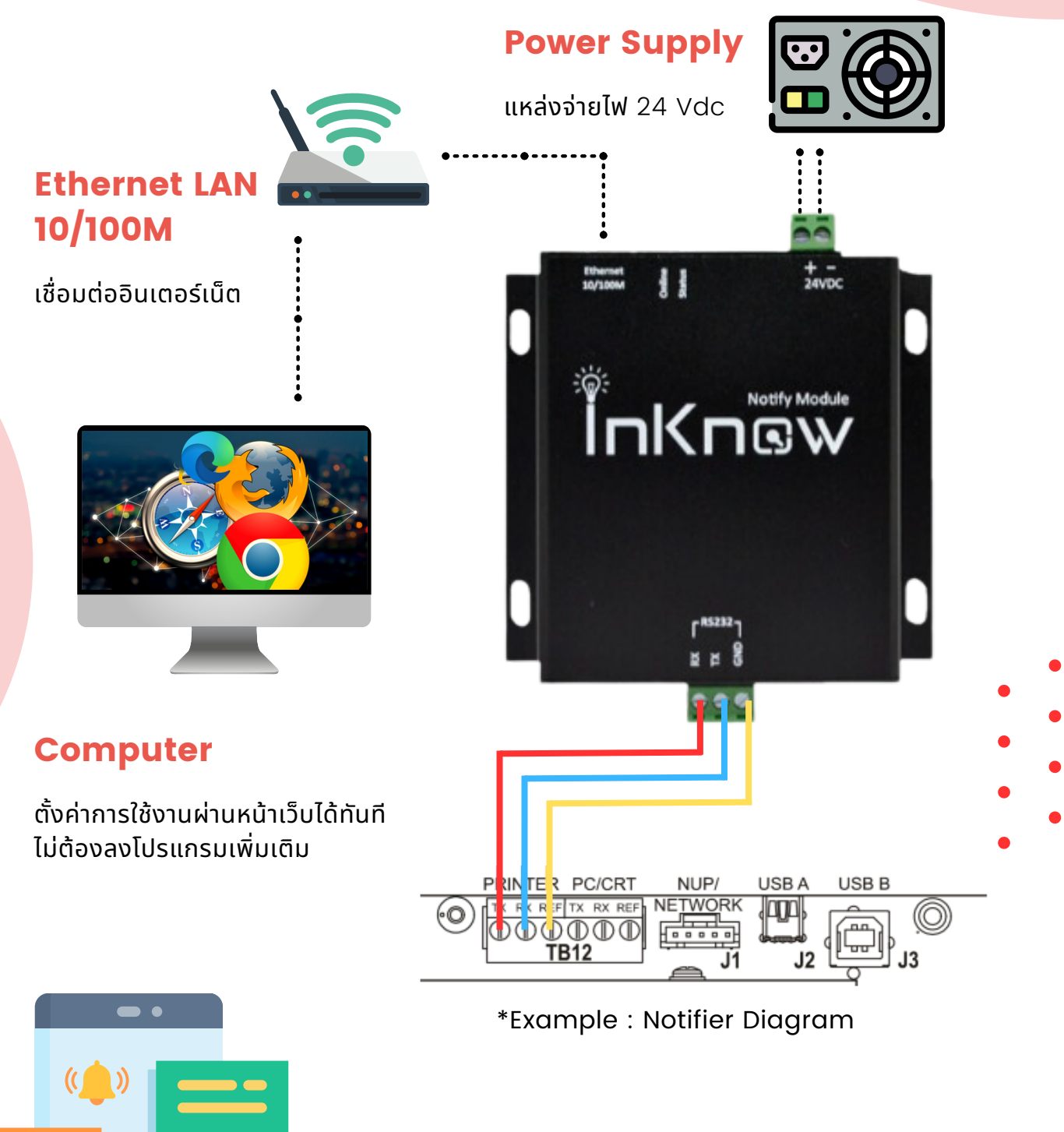

# 

### **Mobile Phone**

รับข้อความพร้อมรูปภาพ แจ้งเตือนปัญหาผ่าน Group LINE ได้ทั้งภาษาไทยและภาษาอังกฤษ สูงสุด 500 สมาชิก

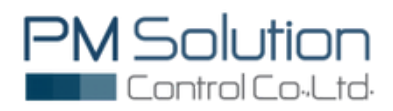

### การเข้าใช้งานระบบ InKnow System

IKA-RS232 แต่ละเครื่องจะถูกกำหนด Default สำหรับทำการ Log in ให้ผู้ใช้งาน เปิดดู Default Access ได้ที่ด้านหน้าของอุปกรณ์ดังรูป จากนั้นให้พิมพ์ Address ที่ URL ของเว็บเบาว์เซอร์ (Google Chrome, firefox) โดยหน้าแรกที่เข้าจะเป็นหน้า Log in

| PM Solution Cont      | rol Co.,Ltd |
|-----------------------|-------------|
| Sign in to start your | session     |
| Username              | 1           |
| Password              | _           |
| Sign In               | 1           |
|                       |             |
|                       |             |
|                       |             |
|                       |             |
|                       |             |

หน้า Log in เข้าใช้งาน ผู้ใช้งานกรอก Username และ Password ตาม Default Access เพื่อเข้าใช้งาน

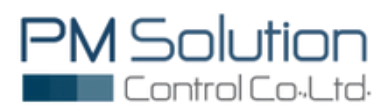

### 1.Network configuration

การตั้งค่าอุปกรณ์สามารถแก้ไขได้โดยคลิกที่แถบ Network แล้วเลือก LAN โดยที่สามารถ เลือกเป็น DHCP หรือ Static ก็ได้ซึ่งถ้าเลือกเป็น DHCP ช่องสำหรับกรอกละเอียดทั้งหมดจะไม่ สามารถกรอกได้แต่ถ้าเลือกเป็น Static ผู้ใช้งานต้องกรอกรายละเอียดให้ครบทุกช่อง

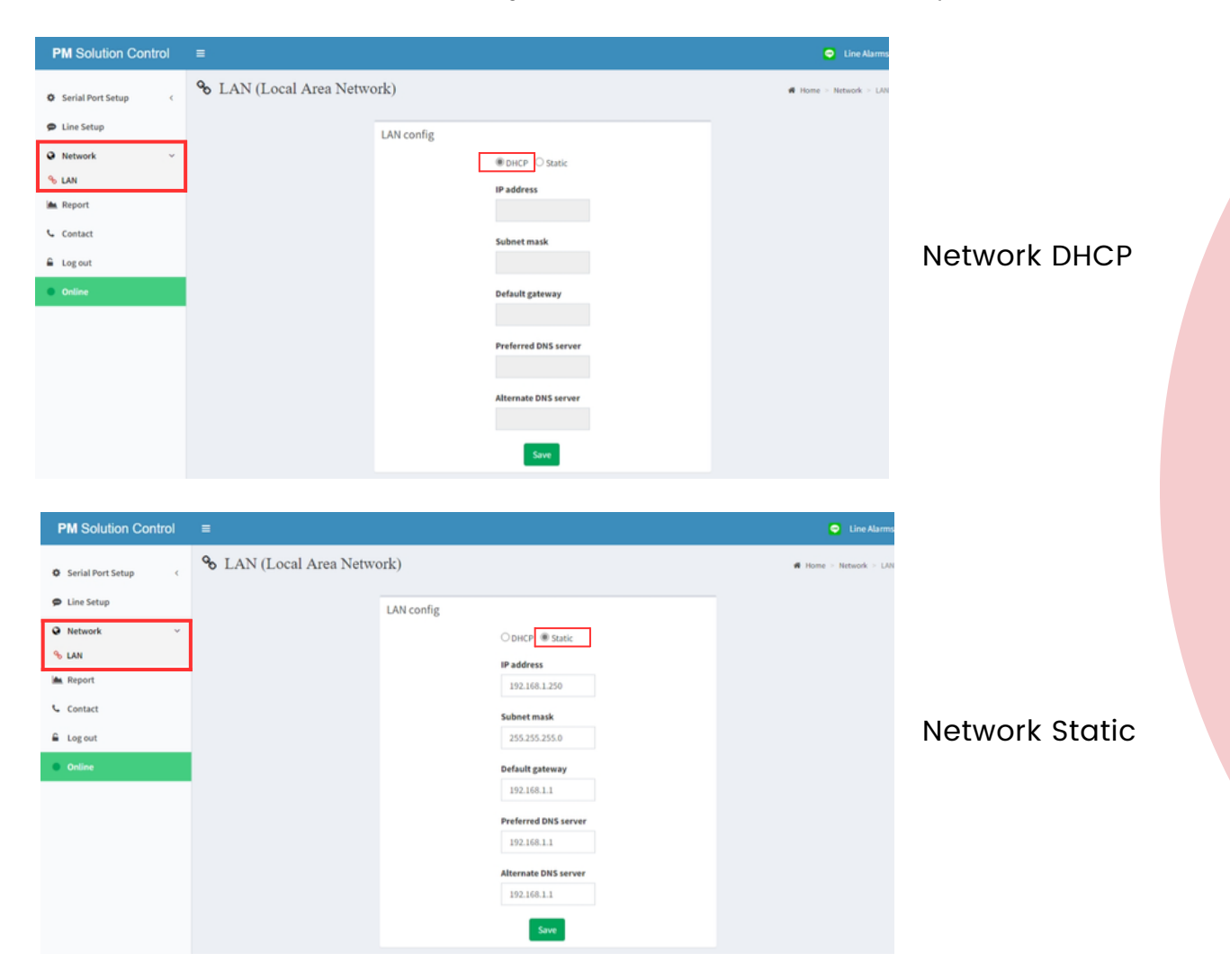

### Network Status

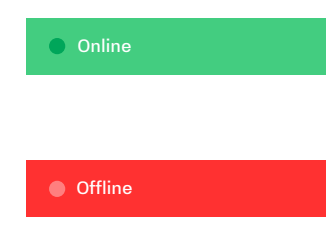

ถ้าอุปกรณ์สามารถใช้งาน Internet แล้ว แถบข้าง Manu Bar จะแสดงแถบสีเขียวที่เป็นสถานะของการเชื่อมต่อ Internet ของอุปกรณ์

ถ้าอุปกรณ์ไม่สามารถใช้งาน Internet ได้แล้ว แถบข้าง Manu Bar จะแสดงแถบสีแดงที่เป็นสถานะของการเชื่อมต่อ Internet ของอุปกรณ์ ให้ผู้ใช้งานตรวจสอบสถานะของการตั้งค่า Internet อีกครั้งหนึ่ง

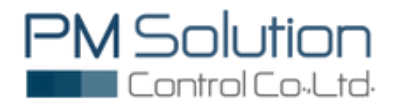

### 2.LINE configuration

2.1. สมาชิกที่รับข้อความแจ้งเตือนภายใน Group ต้องทำการ Add LINE Notify เข้าสู่ LINE Application ก่อน เนื่องจากระบบจะทำการแจ้งเตือนผ่าน Line Notify ซึ่งเป็นบัญชีทางการของ LINE Application

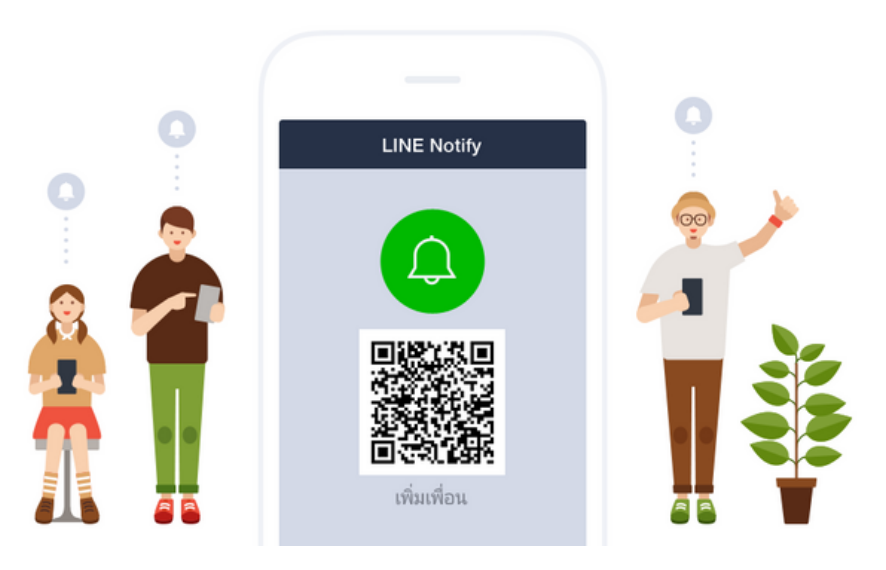

2.2. สมาชิกที่รับข้อความแจ้งเตือนภายใน Group ต้องทำการ Add LINE Notify เข้าสู่ LINE Group ก่อน

| L .            | Search by display name                                                                                                    | Friends 1 | Albums<br>Photos & videos<br>Files                        |
|----------------|----------------------------------------------------------------------------------------------------|-----------|-----------------------------------------------------------|
| e <sup>-</sup> | 2. Invite friends                                                                                                    |           | Links<br>Poll                                             |
|                | Members 11                                                                                                    | ~         | Save chat                                                 |
|                |                                                                                                    |           | Edit this Group<br>Background Settings<br>Report<br>Leave |
| ع<br>م<br>م    | Members join automatically<br>Members join the group as soon as<br>they/yr invited. Dasable this setting to<br>always require members to accept an<br>invite before joining. | Invite    |                                                           |
|                | ⑦ □ □·                                                                                                    |           | ۵                                                         |
|                |                                                                                                    |           |                                                           |
|                |                                                                                                    |           |                                                           |

# How To

### Config InKnow Smart System

2.3. คลิกแถบ Line Setup จากนั้นคลิก Add เพื่อทำการเชื่อมต่อกบั LINE Application

| PM Solution Control | <b>=</b>                           |                            |       | Line Alarms            |
|---------------------|------------------------------------|----------------------------|-------|------------------------|
| O Serial Port Setup | 🗭 Line Setup                       |                            |       | Home 🕒 Line Setup      |
| 🗭 Line Setup        | Line Token                         |                            |       |                        |
| • Network <         |                                    |                            |       | Add Line : Auto Manual |
| 🖮 Report            |                                    |                            |       | Test                   |
| Contact             | Group LINE                         | 14                         | Token | Message    Delete      |
| Log out             |                                    | No data available in table |       |                        |
| Online              | Showing 0 to 0 of 0 entries        |                            |       | Previous Next          |
|                     |                                    |                            |       |                        |
|                     |                                    |                            |       |                        |
|                     |                                    |                            |       |                        |
|                     |                                    |                            |       |                        |
|                     |                                    |                            |       |                        |
|                     |                                    |                            |       |                        |
|                     | Create By PM Solution Control.,Ltd |                            |       | Version 1.0.0          |

2.4. เมื่อกดปุ่ม Add เรียบร้อยนั้น ระบบจะเข้าสู่การ Log in เพื่อเชื่อมต่อกับ LINE Application โดยกรอก Email และ password ที่ลงทะเบียนไว้กับทาง LINE เพื่อเข้าสู่การใช้งานในการเลือก Group Line ต่อไป

|                    | LINE                           |                                            |
|--------------------|--------------------------------|--------------------------------------------|
|                    |                                |                                            |
|                    |                                |                                            |
|                    |                                |                                            |
|                    | or try another login method    |                                            |
|                    | Forgot your email or password? |                                            |
| © LINE Corporation |                                | Privacy Policy Terms and Conditions of Use |
|                    |                                |                                            |
|                    |                                | • • • •                                    |
|                    |                                |                                            |
|                    |                                |                                            |
|                    |                                |                                            |
| <b>1</b> Solution  |                                |                                            |
| Control Co., Ltd   |                                |                                            |

2.5. ทำการคลิกเลือก Group Line ที่ต้องการรับข้อความ จากนั้นคลิก Agree and connect เพื่อเชื่อมต่อการรับข้อความแจ้งเตือน

|       | LINE Notify                                                                                                    | <b>∵</b> • |
|-------|----------------------------------------------------------------------------------------------------|------------|
| • • • |                                                                                                    |            |
|       | InknowSerial#20<br>PM Solution Control                                                                                                    |            |
|       | Select a chat to send notifications to.                                                                                                    |            |
|       | Q Search by group name                                                                                                    |            |
|       | InKnow Test                                                                                                    |            |
|       | Your profile name and the name of the connected chat will be sent<br>to the connected service provider. You can disconnect services<br>from LINE Notify's "My page." |            |
|       | By agreeing, LINE Notify's official account will be added as a friend.                                                                                               |            |
|       | Cancel Agree and connect                                                                                                    |            |

2.6. ระบบจะทำการแสดงหน้า รายละเอียดของการขอรับข้อมูลที่ผู้ใช้งานเลือก Group Line ให้ ผู้ใช้งานกด Send เพื่อส่งข้อมูลถ้าสามารถออก Group Line ได้นั้นจะมีข้อความทาง Line แจ้งเตือนให้ทราบว่ามีการเชื่อมต่อกลุ่มที่เลือกเรียบร้อยแล้ว ข้อมูลจะถูกส่งมาแสดงยังหน้า Line Setup

| PM Solution                | n Control                      |  |  |
|----------------------------|--------------------------------|--|--|
| เราได้รับข่อมูลเรียบร่     | ว้อยแล้ว                       |  |  |
| Line Name :<br>InKnow Test |                                |  |  |
| Token :<br>2hDXGEuPbBfwj   | jvxngL2daeAcOfUb6f09cgpWhR1jpV |  |  |
| Send                       |                                |  |  |

2.7. เมื่อระบบทำการเชื่อมต่อกับ Group Line ที่เลือกไว้เรียบร้อย จะปรากฏ POP UP ว่า Get Group Line Succesfuly ให้คลิก OK

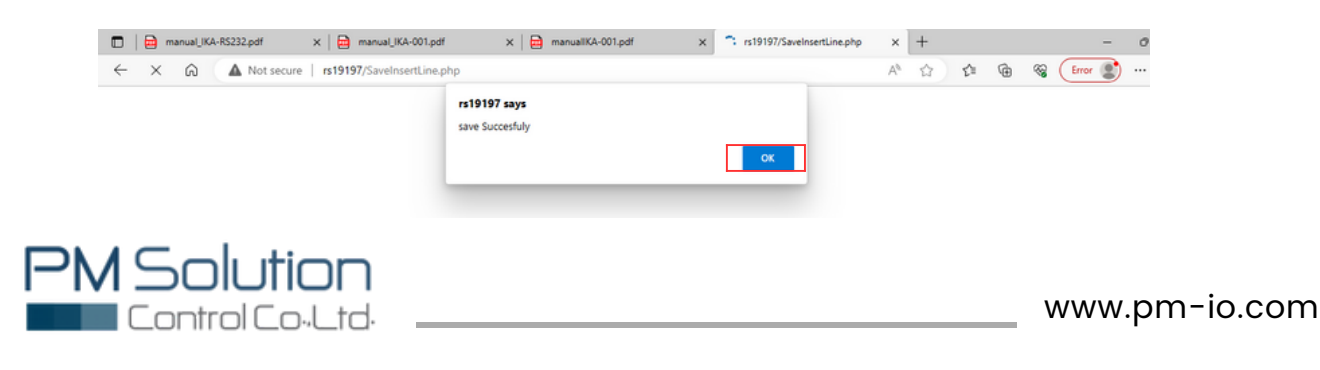

### 3.Serial Port configuration- Message Setting

3.1. เลือก InKnow Name ที่สามารถตั้งชื่อแจ้งเตือนภายใน Group จากนั้นคลิก Save เพื่อทำการตั้งค่าการรับข้อความไปที่ Group LINE

| PM Solution Control | =                 |              |               |           | Line Alarms                              |
|---------------------|-------------------|--------------|---------------|-----------|------------------------------------------|
| • Serial Port Setup | Serial Port Setup |              |               | # Hon     | e > Serial Port Setup > Hessages Setting |
| Messages Setting    | Inknow Name       | Inknow Aler  | t And Message |           |                                          |
| V Serial Setting    | Name :            | Time Alert : | Group Line :  | Message : |                                          |
| Line Setup          | PM inknow Save    | 10:00        | InKnow Test   | ♥ TEST    | Save                                     |
| O hoteland          |                   |              |               |           |                                          |

3.2. เลือก InKnow Alert And Message ที่สามารถตั้งเวลาที่รับข้อความแจ้งเตือนภายใน Group จากนั้นคลิก Save เพื่อทำการตั้งค่าการรับข้อความไปที่ Group LINE

| PM Solution Control   |                   |                  | <ul> <li>Line Alarm</li> </ul>              |
|-----------------------|-------------------|------------------|---------------------------------------------|
| ● Serial Port Setup ~ | Serial Port Setup |                  | W Home > Serial Port Setup > Messages Setti |
| Messages Setting      | Inknow Name       | Inknow Alert And | d Message                                   |
| P Serial Setting      | Name :            | Time Alert :     | Group Line : Message :                      |
| 🗭 Line Setup          | PM inknow Save    | 10:00            | InKnow Test V TEST Save                     |
| -                     |                   |                  |                                             |

3.3. เลือก Message Setting คลิก Add เพื่อทำการตั้งค่าการรับข้อความไปที่ Group LINE

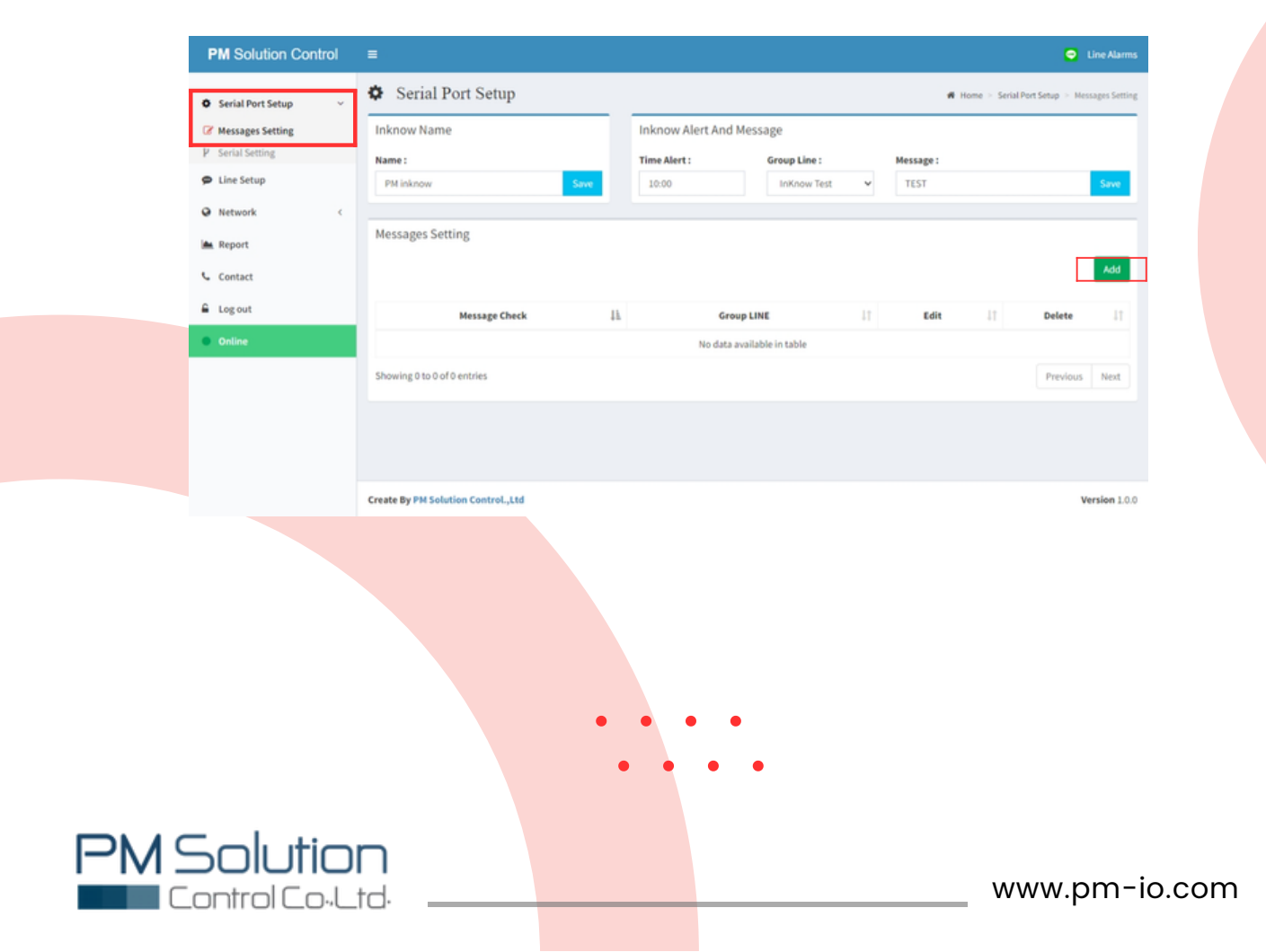

### 3.4. ทำการตั้งค่าการรับข้อความ

 Message Check : ผู้ใช้งานสามารถนำ Keyword แจ้งเตือนจากระบบที่เชื่อมต่อ กรอกลงในช่อง เพื่อเป็นตัวกำหนดให้ระบบดึงข้อความ Keyword ที่เหมือนกัน มาทำการส่งเป็นข้อความแจ้งเตือน
 Group Line : อุปกรณ์สามารถเลือก Group Line ในการส่งข้อความได้และสามารถ แก้ไขข้อความที่ต้องการส่งไปแจ้งเตือนยัง Group Line ที่ต้องการ นำส่งข้อความแจ้งเตือน ได้มากกว่า 1 Group Line โดยผู้ใช้งานเลือก ไว้ได้ เฉพาะ Group Line ที่เพิ่มเข้าไปในระบบแล้วเท่านั้น

### ้เมื่อทำการตั้งค่าเรียบร้อยแล้ว กด Submit

| PM Solution Control          | =                         |                                                     |     |                            |       |      |                 | ۲                | Line Alarms    |
|------------------------------|---------------------------|-----------------------------------------------------|-----|----------------------------|-------|------|-----------------|------------------|----------------|
| Serial Port Setup            | Serial H                  | Config Detail<br>Message Check :<br>Test Fire Alarm | 1   |                            | ×     | er a | Home 🕞 Serial I | Port Setup 🗧 Nes | stages Setting |
| Line Setup     Network     K | PM inknow<br>Messages Set | Group Line :<br>KINKnow Test Submit                 | 2   |                            |       | TEST |                 |                  | Save           |
| Contact                      |                           |                                                     |     |                            | Close |      |                 |                  | Add            |
| 🔒 Log out                    |                           | Message Check                                       | 13. | Group LINE                 | 11    | Edit |                 | Delete           |                |
| Online                       |                           |                                                     |     | No data available in table |       |      |                 |                  |                |

หน้าต่าง Config Detail สำหรับตั้งค่าการรับข้อความ

3.5. คลิก Edit เพื่อทำการตั้งค่าการทำงานของ Input

| Serial Port Setup | +                           |      |                      |              |    |           |    |            |      |   |
|-------------------|-----------------------------|------|----------------------|--------------|----|-----------|----|------------|------|---|
| Messages Setting  | Inknow Name                 |      | Inknow Alert And Mes | sage         |    |           |    |            |      |   |
| P Serial Setting  | Name :                      |      | Time Alert :         | Group Line : |    | Message : |    |            |      |   |
| Line Setup        | PM inknow                   | Save | 10:00                | InKnow Test  | ~  | TEST      |    |            | Save |   |
| Network <         |                             |      |                      |              |    |           |    |            |      |   |
| Report            | Messages Setting            |      |                      |              |    |           |    |            | _    |   |
| Contact           |                             |      |                      |              |    |           |    |            | Add  |   |
| Log out           | Message Check               | 11.  | Group L              | INE          | 11 | Edit      | 11 | Delete     | 11   | • |
| Online            | Test Fire Alarm             |      | InKnov               | v Test       |    | Edit      |    | Delete     |      | • |
|                   | Showing 1 to 1 of 1 entries |      |                      |              |    |           |    | Previous 1 | Next |   |

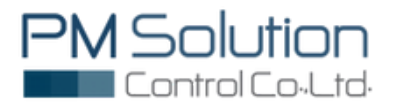

- 4.Serial Port configuration- Serial Setting
- 4.1. เลือก Baud Rate ให้ตรงกับระบบที่เชื่อมต่ออยู่ ถ้าเลือกไม่ตรงกันจะไม่สามารถเชื่อมต่อกันได้

| PM Solution Control            | E Contraction of the second second second second second second second second second second second second second | ۵                        | Line Alarms    |
|--------------------------------|----------------------------------------------------------------------------------------------------|--------------------------|----------------|
| Serial Port Setup              | <ul> <li>Serial Port Setup</li> <li>Serial Setting</li> <li>Baud Rate</li> <li>9500 v</li> <li>15200</li> </ul> | Home = Serial Port Setup | Serial Setting |
| Report     Contact     Log out | Monitor 57600<br>38400<br>19200<br>5500<br>4600<br>2400<br>1200<br>600                                          |                          |                |
| Online                         |                                                                                                    |                          | Clear          |

4.2. เลือก Data Bits ให้ตรงกับระบบที่เชื่อมต่ออยู่ ถ้าเลือกไม่ตรงกันจะไม่สามารถเชื่อมต่อกันได้

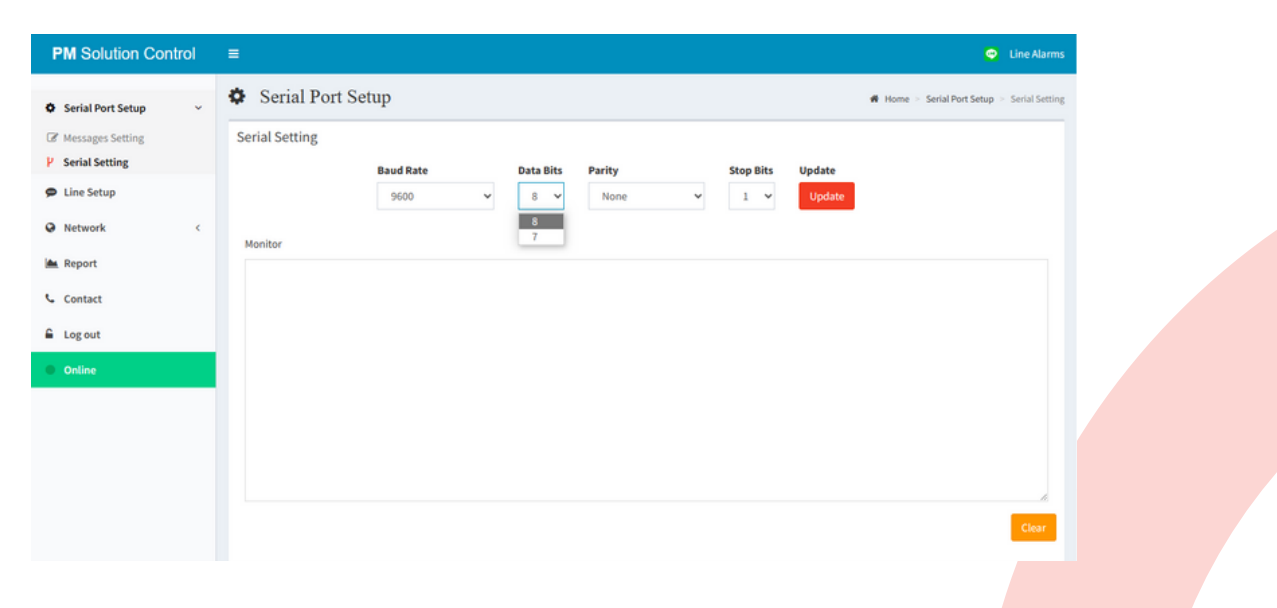

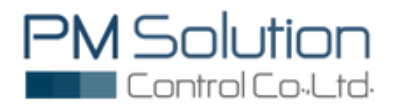

4.3. เลือก Parity ให้ตรงกับระบบที่เชื่อมต่ออยู่ ถ้าเลือกไม่ตรงกันจะไม่สามารถเชื่อมต่อกันได

| PM Solution Control | =                 |           |              |               | ۹                          | Line Alarms                        |
|---------------------|-------------------|-----------|--------------|---------------|----------------------------|------------------------------------|
| Serial Port Setup ~ | Serial Port Setup |           |              |               | 🗰 Home 🖂 Serial Port Setup | <ul> <li>Serial Setting</li> </ul> |
| C Messages Setting  | Serial Setting    |           |              |               |                            |                                    |
| P Serial Setting    | Baud Rate         | Data Bits | Parity       | Stop Bits Upo | date                       |                                    |
| 🗭 Line Setup        | 9600              | × 8 ×     | None 🗸       | 1 ¥ U         | Ipdate                     |                                    |
| ♀ Network <         | Monitor           |           | None<br>Even |               |                            |                                    |
| 🚔 Report            |                   |           | Odd          |               |                            |                                    |
| Contact             |                   |           |              |               |                            |                                    |
| 🔓 Log out           |                   |           |              |               |                            |                                    |
| Online              |                   |           |              |               |                            |                                    |
|                     |                   |           |              |               |                            |                                    |
|                     |                   |           |              |               |                            |                                    |
|                     |                   |           |              |               |                            |                                    |
|                     |                   |           |              |               |                            | Clear                              |
|                     |                   |           |              |               |                            |                                    |

4.4. เลือก Stop Bits ให้ตรงกับระบบที่เชื่อมต่ออยู่ ถ้าเลือกไม่ตรงกันจะไม่สามารถเชื่อมต่อกันได้

| PM Solution Control        | =              |           |           |        |           |        |        | ¢                 | Line Alarms      |
|----------------------------|----------------|-----------|-----------|--------|-----------|--------|--------|-------------------|------------------|
| Serial Port Setup          | Serial Port    | Setup     |           |        |           |        | # Home | Serial Port Setup | > Serial Setting |
| C Messages Setting         | Serial Setting |           |           |        |           |        |        |                   |                  |
| V Serial Setting           |                | Baud Rate | Data Bits | Parity | Stop Bits | Update |        |                   |                  |
| Line Setup                 |                | 9600      | 8 🗸       | None 🗸 | 1 🛩       | Update |        |                   |                  |
| Network                    |                |           |           |        | 2         |        |        |                   |                  |
| Report                     | Monitor        |           |           |        | _         |        |        |                   |                  |
| Contact                    |                |           |           |        |           |        |        |                   |                  |
| locaut                     |                |           |           |        |           |        |        |                   |                  |
| Logour                     |                |           |           |        |           |        |        |                   |                  |
| <ul> <li>Online</li> </ul> |                |           |           |        |           |        |        |                   |                  |
|                            |                |           |           |        |           |        |        |                   |                  |
|                            |                |           |           |        |           |        |        |                   |                  |
|                            |                |           |           |        |           |        |        |                   |                  |
|                            |                |           |           |        |           |        |        |                   |                  |
|                            |                |           |           |        |           |        |        |                   | Clear            |
|                            |                |           |           |        |           |        |        |                   |                  |
|                            |                |           |           |        |           |        |        |                   |                  |
|                            |                |           |           |        |           |        |        |                   |                  |
|                            |                |           |           |        |           |        |        |                   |                  |
|                            |                |           |           |        |           |        |        |                   |                  |
|                            |                |           |           |        |           |        |        |                   |                  |
|                            |                |           |           |        |           |        |        |                   |                  |
|                            |                |           |           |        |           |        |        |                   |                  |
|                            |                |           |           |        |           |        |        |                   |                  |
|                            |                |           |           |        |           |        |        |                   |                  |
|                            |                |           |           |        |           |        |        |                   |                  |
|                            |                |           |           |        |           |        |        |                   |                  |
|                            |                |           |           |        |           |        |        |                   |                  |
|                            |                |           |           |        |           |        |        |                   |                  |
|                            |                |           |           |        |           |        |        |                   |                  |
| olutio                     | n              |           |           |        |           |        |        |                   |                  |
|                            | td             |           |           |        |           |        |        | www               | .pm              |
|                            |                |           |           |        |           |        |        |                   |                  |

4.5. เมื่อ IKA-RS232 เชื่อมต่อกับ ระบบ Alarm แล้ว จะรับข้อความจากระบบ Alarm ทันทีโดยผู้ใช้งานสามารถตรวจเช็คข้อความได้ที่ Monitor Box

| PM Solution Control                         | =                                                                                                    | ٢                          | Line Alarms    |
|---------------------------------------------|----------------------------------------------------------------------------------------------------|----------------------------|----------------|
| Serial Port Setup                           | Serial Port Setup                                                                                                | Home ≥ Serial Port Setup ≥ | Serial Setting |
| Line Setup                                  | Baud Rate     Data Bits     Parity     Stop Bits     Update       9600     •     8 •     None     1 •     Update |                            |                |
| 📾 Report                                    | Monitor<br>Test Fire Alarm<br>Test Fire Alarm<br>Test Fire Alarm                                                 |                            |                |
| <ul> <li>Log out</li> <li>Online</li> </ul> |                                                                                                    |                            |                |
|                                             |                                                                                                    |                            | <i>b</i>       |
|                                             |                                                                                                    |                            | Clear          |
|                                             | Create By PM Solution Control.,Ltd                                                                               | ,                          | Version 1.0.0  |

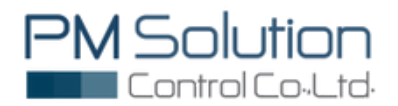

### 5. Report

5.1. คลิก Report เพื่อดูรายงานที่ถูกบันทึกไว้สามารถเลือกช่วงระยะเวลาในการดูการเกิด เหตุการณ์ที่มีการแจ้งเตือนขึ้นได้โดยที่เลือกได้จากช่อง start date และช่อง end date จากนั้น กดปุ่ม Get data เพื่อดูข้อมูลรายละเอียด

| PM Solution Control |                             |                                                              | Line Alarms              |
|---------------------|-----------------------------|--------------------------------------------------------------|--------------------------|
| O Serial Port Setup | 📥 Report                    |                                                              | <b>ifi</b> Home ≥ Report |
| Line Setup          | Report                      |                                                              |                          |
| • Network <         |                             | Start Date: 2023-06-20 End Date: 2023-06-20 GetData Download |                          |
| 🗯 Report            |                             |                                                              |                          |
| Contact             | Date time                   | Messge                                                       | Group Line               |
| 🔒 Log out           | 2023-06-20 11:52:08         | Test Fire Alarm                                              | InKnow Test              |
| Online              | 2023-06-20 11:52:10         | Test Fire Alarm                                              | InKnow Test              |
|                     | 2023-06-20 11:52:11         | Test Fire Alarm                                              | InKnow Test              |
|                     | Showing 1 to 3 of 3 entries | Previous 1 Next                                              |                          |

5.2. หากต้องการ Download ข้อมูลออกมาให้รูปแบบ Excel file ให้คลิกที่ Download

| PM Solution Control                                                                                      | =                                   |                                                                                                    | Line Alarms            |
|----------------------------------------------------------------------------------------------------|-------------------------------------|----------------------------------------------------------------------------------------------------|------------------------|
| Ö Serial Port Setup                                                                                      | 📥 Report                            | <b>#</b> Home ≥ Report                                                                                                    |                        |
| Line Setup                                                                                               | Report                              |                                                                                                    |                        |
| • Network <                                                                                              |                                     | Start Date: 2023-06-20 End Date: 2023-06-20 GetData                                                                                                    | Download               |
| 📥 Report                                                                                                 |                                     |                                                                                                    |                        |
| Contact                                                                                                  | Date time                           | Messge                                                                                                    | Group Line             |
| Log out                                                                                                  | 2023-06-20 11:52:08                 | Test Fire Alarm                                                                                                    | InKnow Test            |
| Online                                                                                                   | 2023-06-20 11:52:10                 | Test Fire Alarm                                                                                                    | InKnow Test            |
|                                                                                                    | 2023-06-20 11:52:11                 | Test Fire Alarm                                                                                                    | InKnow Test            |
|                                                                                                    |                                     | Previous 1 Next                                                                                                    |                        |
| ให้ส์ <mark>หน้าสะก</mark> แหนก เส้าโครงหล่                                                              | lonana gen elaya 17a yazan          | Report, 2023-06-20-2023-06-20.csv - Excel<br>1874 Power Proct Q vandaringualaurmahadin                                                                                                    | × • - • Milleone       |
| N → Tahoma + 1<br>B J U + H + H                                                                          |                                     | ledenru dila - Interpreta legen del managere del managere del manage | Summerican - Are       |
| 3 5 - 0 - 1                                                                                              | -31 ETHORAG                         | 31 EXAMP 51 RAMP 1                                                                                                    | again 1 transity 1 2 2 |
| A1 * : × √ fr                                                                                            | Date_Time                           |                                                                                                    | ~                      |
| A B C<br>1 Date_Tmt Messages Group Li<br>2 ###### Test Fire / InKnow<br>3 ###### Test Fire / InKnow<br>5 | D E F<br>ne<br>Test<br>Test<br>Test | G H I J K L M                                                                                                    | N O P Q R              |

รูปแบบ Excel file ที่ Download

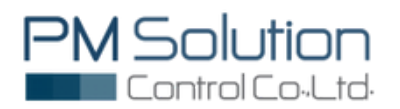

### 6. Contact

กรณีต้องการความช่วยเหลือในการใช้งาน คลิกที่ Contact เพื่อแจ้งขอความช่วยเหลือ การใช้งาน ได้ตามรายละเอียดที่ระบุไว้

| PM Solution Control |                                    |                               | Line Alarms    |
|---------------------|------------------------------------|-------------------------------|----------------|
| O Serial Port Setup | Contact                            |                               | Home > Contact |
| Line Setup          |                                    | Contact                       |                |
| Network <           |                                    | R.                            |                |
| 🌰 Report            |                                    | 2                             |                |
| Contact             |                                    | Telephone : +66959404147      |                |
| 🔒 Log out           |                                    | $\succ$                       |                |
| Online              |                                    | Email : sala nm2⊚email com    |                |
|                     |                                    | erron - auto-principginan.com |                |
|                     |                                    |                               |                |
|                     |                                    |                               |                |
|                     |                                    |                               |                |
|                     |                                    |                               |                |
|                     |                                    |                               |                |
|                     | Create By PM Solution Control.,Ltd |                               | Version 1.0.0  |

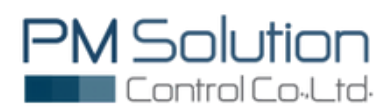

### Example Message Alert Via LINE Application

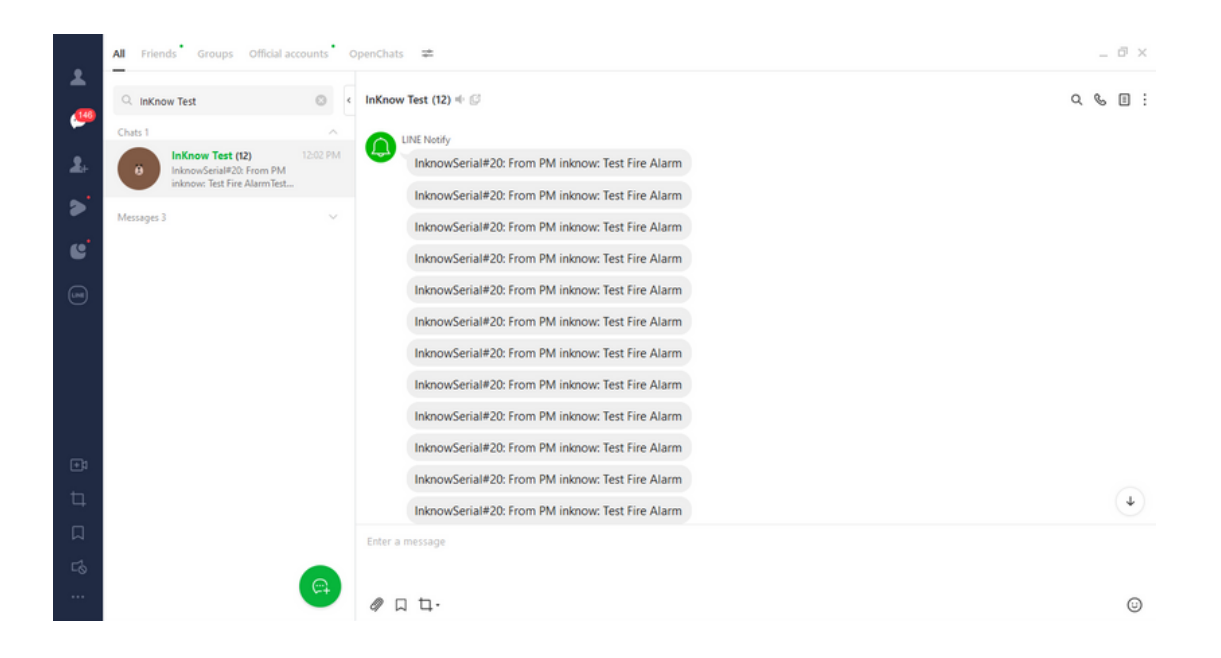

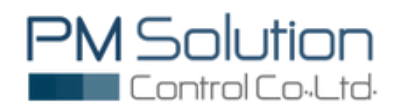

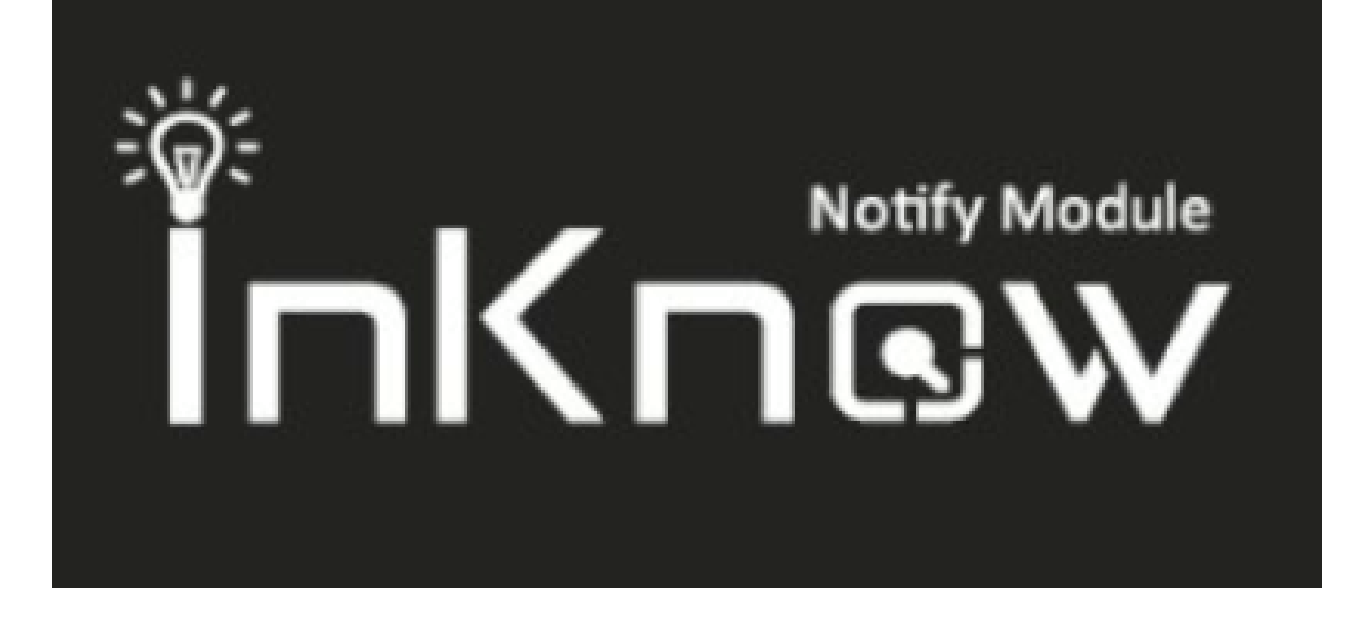

# นวัตกรรม **loT...**เพื่ออุตสาหกรรมไทย

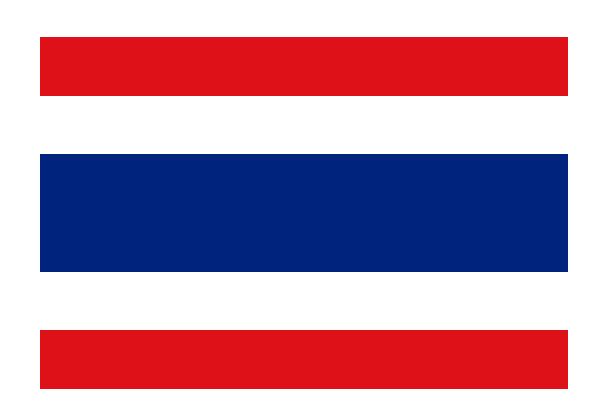

Made in Thailand

This document is not intended to be used for installation purposes. We try to keep our product information up-to-date and accurate. We cannot cover all specific applications or anticipate all requirements. All specifications are subject to change without notice.

For more information, contact PM Solution Control Co.,Ltd. Phone: (+66) 09-5940-4147 www.pm-io.com

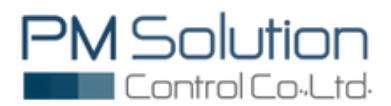